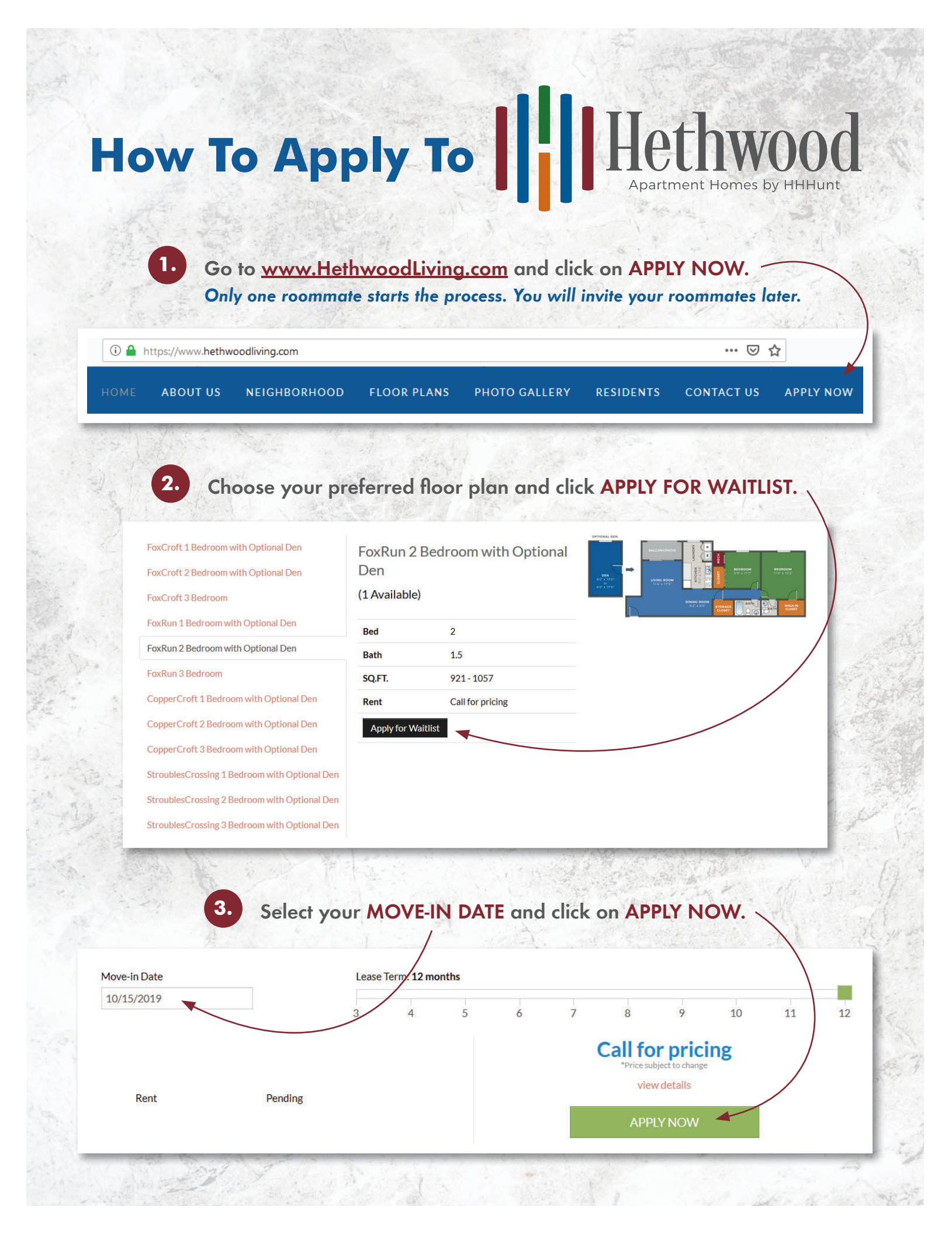

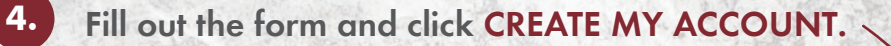

| Your password must<br>have at least 10 | Start Your Application                                                                      |
|----------------------------------------|---------------------------------------------------------------------------------------------|
| characters, 1 lowercase                | First Name* Last Name*                                                                      |
| 1 number, and 1 symbol.                | Email*                                                                                      |
|                                        | Password*                                                                                   |
|                                        | Phone                                                                                       |
| Verify you're not a robot!             |                                                                                             |
|                                        | I'm not a robot                                                                             |
|                                        | CREATE MY ACCOUNT                                                                           |
|                                        | By creating your account you are agreeing to the Terms and Conditions and<br>Privacy Policy |

Continue to fill out your application. You will need to fill everything out completely! Use N/A or (000)000-0000 when needed.

If you have roommates, please fill out ADDITIONAL APPLICANTS. Add your roommates' names and email addresses and invite them to fill out an application.

Pay your application fee(s). Convenience fees apply for credit/debit card payments.

5.

6.

## ||||| You're all done!

The Welcome Center will contact you to review your application!

## **Questions?**

Call (540) 951-1221 or (800) 525-3432